# Accessing NetTutor Through Canvas

For over 20 years, NetTutor has offered live tutoring on-demand (synchronous), question drop-off, and writing feedback (paper review). Questions and papers left for review will be returned as soon as possible. Tutors are subject matter experts trained in how to translate tutoring best practices and learning strategies to support students online, one student at a time. Over 150 subjects are offered, including live tutoring for Math, Writing, and Student Success available 24 hours a day, every day of the year.

Typical wait times for a live tutoring session are under 10 minutes. However, please note that specialty subjects may require a longer wait time.  On the Chrome web browser, go to <u>https://www.saddleback.edu/</u>, select LOGINS, and sign in with your email address and password.

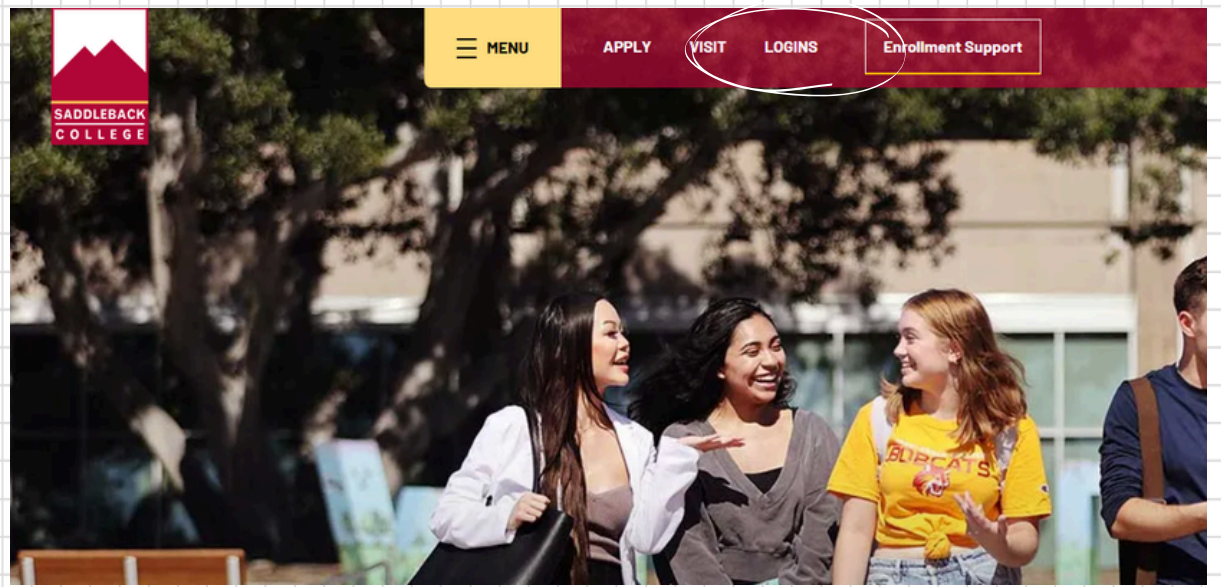

2. Once you are logged into Canvas, on your dashboard click on TU 300.

Note: You must be enrolled in TU 300 to access tutoring. Click <u>here</u> to view the class schedule and sign up for TU 300. Please note that if you have just signed up for TU 300, it may take about two hours for the course to appear on Canvas.

## Dashboard

#### Published Courses

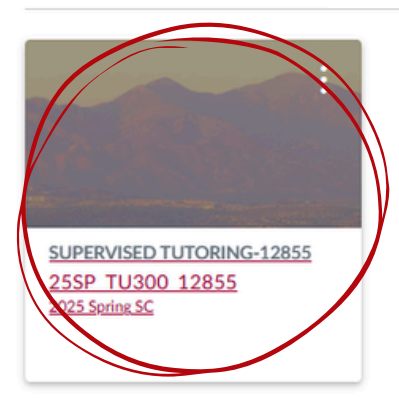

## You can also find TU 300 by clicking on the "Courses" tab on the left side of the page.

| the left side of t                                                                   | he page.                                                                                                    |                                             |                                                                                                    |   |  |  |  |  |  |
|--------------------------------------------------------------------------------------|----------------------------------------------------------------------------------------------------|---------------------------------------------|----------------------------------------------------------------------------------------------------|---|--|--|--|--|--|
| Courses                                                                              |                                                                                                    |                                             | 🕼 Immersive Reader                                                                                                    |   |  |  |  |  |  |
| All Courses                                                                          | Announcements                                                                                                    | View Course Stream     View Course Calendar |                                                                                                    |   |  |  |  |  |  |
| SUPERVISED TUTORING-12855                                                            |                                                                                                    |                                             |                                                                                                    |   |  |  |  |  |  |
| ashboan Term: 2025 Spring SC                                                         | Us for Our Upcoming Workshops and Conversation<br>ups                                                               | Posted on:                                  | C View Course Notifications                                                                                                    |   |  |  |  |  |  |
| Courses Welcome to your courses! To customize to                                     | Bobcats. Check out our selection of upcoming workshop     Feb 3, 2025                                               | i, 1:36 PM                                  |                                                                                                    |   |  |  |  |  |  |
| list of courses, click on the "All Courses" link<br>and star the courses to display. | ink ck out the LRC's Upcoming Offerings F<br>Bobcats. Come check out the LRC's offerings over the nex Jan 27, 2025, | Posted on:<br>12:10 PM                      | Snack and Chats and ESL     Conversation Groups     Beein Next Week!     SUPERVISED     TUTORINO-12855     Jan 22 at 5:50om       |   |  |  |  |  |  |
| History                                                                              | SED TUTORING-12855 A*                                                                                               | _                                           | Check out the LRC's         ×           Uccoming Offerings         SUPERVISED           TUTORING-128555         Jan 27 at 12:10pm |   |  |  |  |  |  |
| Studio<br>Student<br>Support                                                         | Tutoring Center                                                                                                    | -                                           | Loin Us for Our     Vocomine Workshops     and Conversation Groups     SUPERVISED     TUTIORING-12855     Feb 3 at 1:36pm         |   |  |  |  |  |  |
| Help                                                                                 |                                                                                                    |                                             |                                                                                                    |   |  |  |  |  |  |
| ]                                                                                    |                                                                                                    | 2 m                                         |                                                                                                    |   |  |  |  |  |  |
|                                                                                      | "Tell me and I forget, teach me and I remember, involve me and I learn" - Benjamin Franklin                         |                                             |                                                                                                    | + |  |  |  |  |  |
| 5. On the TU 300<br>located on the l                                                 | homepage, click on "Afterl<br>eft sidebar) to access NetT                                                           | nours<br>utor.                              | s Tutoring"                                                                                                    |   |  |  |  |  |  |
|                                                                                      |                                                                                                    |                                             |                                                                                                    | _ |  |  |  |  |  |
| 25SP_TU300_12855                                                                     |                                                                                                    |                                             |                                                                                                    | - |  |  |  |  |  |
|                                                                                      |                                                                                                    |                                             |                                                                                                    | + |  |  |  |  |  |
| 2025 Spring SC                                                                       | ent Announcements                                                                                                   |                                             |                                                                                                    |   |  |  |  |  |  |
| Home                                                                                 | chi Announcements                                                                                                   |                                             |                                                                                                    |   |  |  |  |  |  |
| Online Tutoring                                                                      | Join Us for Our Upcoming Workshops and Conversation                                                                 |                                             |                                                                                                    |   |  |  |  |  |  |
| Afterhours Tutoring                                                                  | Groups                                                                                                    |                                             | Posted on:                                                                                                    |   |  |  |  |  |  |
| Modules                                                                              | riey bodcats. Check out our selection of upcoming workshop                                                          |                                             | Feb 3, 2025, 1:36 PM                                                                                                    |   |  |  |  |  |  |
| Online Library                                                                       | Check out the LPC's Uncoming Offerings                                                                              |                                             |                                                                                                    |   |  |  |  |  |  |
| esources                                                                             | Hi Bobcats. Come check out the LRC's offerings over the nex                                                         |                                             | Posted on:                                                                                                    |   |  |  |  |  |  |
| Smart Search                                                                         |                                                                                                    |                                             | Jan 27, 2025, 12:10 PM                                                                                                    |   |  |  |  |  |  |

SUPERVISED TUTORING-12855 \*

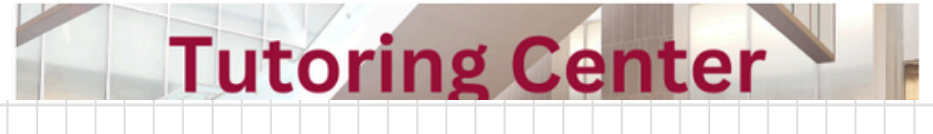

## 4. On the NetTutor homepage, select "NetTutor Tutoring

Center"

#### Academic Support

Hello,

Welcome to Pisces! Choose one of the options below to access student services and academic support.

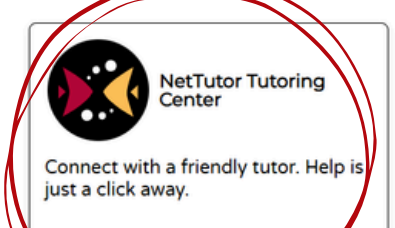

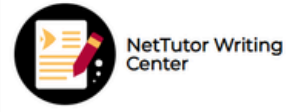

Need help with your writing? Drop off a paper or join a live session to get feedback from a writing tutor. Customer Care

Not sure how to use the system? Read how-to articles or connect with a support tech.

## 5. Scroll and select your subject (e.g. English and Literature)

#### Please Select a Group to Receive Tutoring in That Area

| Accounting                                    | >                                               | Administration of Justice |                               |   | inistration of Justice > American Sign Language (ASL) |                           | il) > | Anatomy and Physiology                           |   |   |                         |  |           |   |  |   |   |
|-----------------------------------------------|-------------------------------------------------|---------------------------|-------------------------------|---|-------------------------------------------------------|---------------------------|-------|--------------------------------------------------|---|---|-------------------------|--|-----------|---|--|---|---|
| Anthropology                                  | Arabic<br>Chemistry                             |                           |                               | ; | Astronomy     Child Development                       | >                         | Bic   | Biology<br>Communications and Speech             |   |   |                         |  |           |   |  |   |   |
| Business                                      |                                                 |                           |                               | ; |                                                       | >                         | Co    |                                                  |   |   |                         |  |           |   |  |   |   |
| Computer Science and IT                       | Economics                                       |                           |                               |   | English and Literature                                |                           | ) >   | Finance<br>German<br>Korean<br>Math (in Spanish) |   |   |                         |  | >         |   |  |   |   |
| French > FYE 8                                |                                                 | FYE & Co                  | FYE & College Student Success |   |                                                       |                           |       |                                                  |   |   |                         |  | Geology > |   |  |   | > |
| History > Italian                             |                                                 |                           |                               | ; | > Japanese                                            |                           |       |                                                  |   |   |                         |  | >         | > |  |   |   |
| Logic                                         | Math (Algebra, Basic Math, and<br>Pre-Calculus) |                           |                               |   | •                                                     | Math (Calculus and Above) |       |                                                  |   |   |                         |  | >         |   |  |   |   |
| Math (Statistics and Probability) > Physics > |                                                 |                           |                               |   | •                                                     |                           |       |                                                  |   | > | Philosophy<br>Sociology |  |           |   |  | > |   |
|                                               |                                                 | Political Science         |                               |   | ;                                                     | > Psychology              |       |                                                  | > | > |                         |  |           |   |  |   |   |
| Spanish                                       | >                                               | Telugu                    |                               |   | ;                                                     |                           | Writi | ng                                               |   |   | >                       |  |           |   |  |   |   |
|                                               |                                                 |                           |                               |   |                                                       |                           |       |                                                  |   |   |                         |  |           |   |  |   |   |
|                                               |                                                 |                           |                               |   |                                                       |                           |       |                                                  |   |   |                         |  |           |   |  |   |   |
|                                               |                                                 |                           |                               |   |                                                       |                           |       |                                                  |   |   |                         |  |           |   |  |   |   |
|                                               |                                                 |                           |                               |   |                                                       |                           |       | _                                                |   |   |                         |  |           |   |  |   | _ |
|                                               |                                                 |                           | _                             |   |                                                       |                           | _     |                                                  |   | _ |                         |  |           |   |  |   |   |

#### 6. The dashboard will list the available options for tutoring:

- "Drop in and Meet with a Live Tutor"
- "Drop off a Paper"
- "Drop off a Question"

Note: Not all options are available for all subjects.

Please note that responses to "question drop-off" and "paper drop-off" will be provided as soon as possible, usually within

### a few days.

#### **English and Literature**

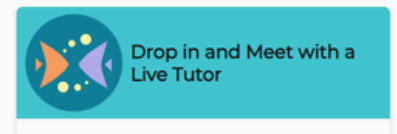

Wait for your turn to meet with a live tutor.

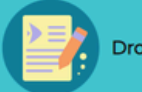

Writing tutor.

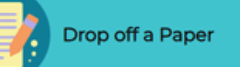

Upload your paper and get feedback from a

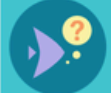

Drop off a Question

🗩 Exit

Drop your question off here

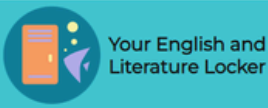

Watch videos of your previous sessions, pick up your reviewed papers, and review feedback on your dropped-off questions.

## Clicking on "Drop in and Meet with a Live Tutor" will take you to the following page:

#### Welcome to NetTutor

000

#### Your estimated wait time is under 5 minutes.

We are here to help.

You will be directed to the first available tutor, usually within a few minutes. Keep this window open while you are waiting.

When it is your turn, you will hear a bell and be brought to a room where you can collaborate with your tutor. Be sure to turn up the volume on your computer so you can hear when it is your turn.

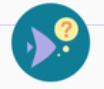

"I'll drop off my question and come back later for the reply."

If you choose this option, you will get out of line and will not connect with a live tutor. Don't worry! You can craft your question and drop it off, and then a tutor will send back a reply (usually within 24 hours).

Enter the title of your question below. Then, when the board opens, share your question and show as much work as you can. After you submit, visit the locker later for the tutor's reply.

Give your question a title to refer to later

Your tutoring session will be private. When it is over, you can review the material you covered in your session by visting your locker.

It is difficult to estimate your exact waiting time because we believe each student deserves a full, helpful session and their tutor's undivided attention. This will be the level of support you receive too!

While you are waiting, here are some study tips you can try

Review your lesson material by re-reading your textbook, reviewing your class notes or presentation, or going through the example problems. Doing this can help clarify something you may have missed.

н н э

When you select the live tutoring option, please keep the following tips in mind:

- In order to keep your place in the live tutoring queue, please do not select any other tutoring options (e.g. question drop-off). This will remove your name from the queue.
- While waiting to connect with a tutor, please have only one NetTutor window open. Leaving the live tutoring page (pictured above) and navigating through NetTutor will remove your name from the queue.

Back on the subject's homepage, you can also access your locker for the specified subject. This is where you can:

- Access your previously recorded live tutoring sessions
- Review feedback on your drop-off papers
- View responses to your drop-off questions

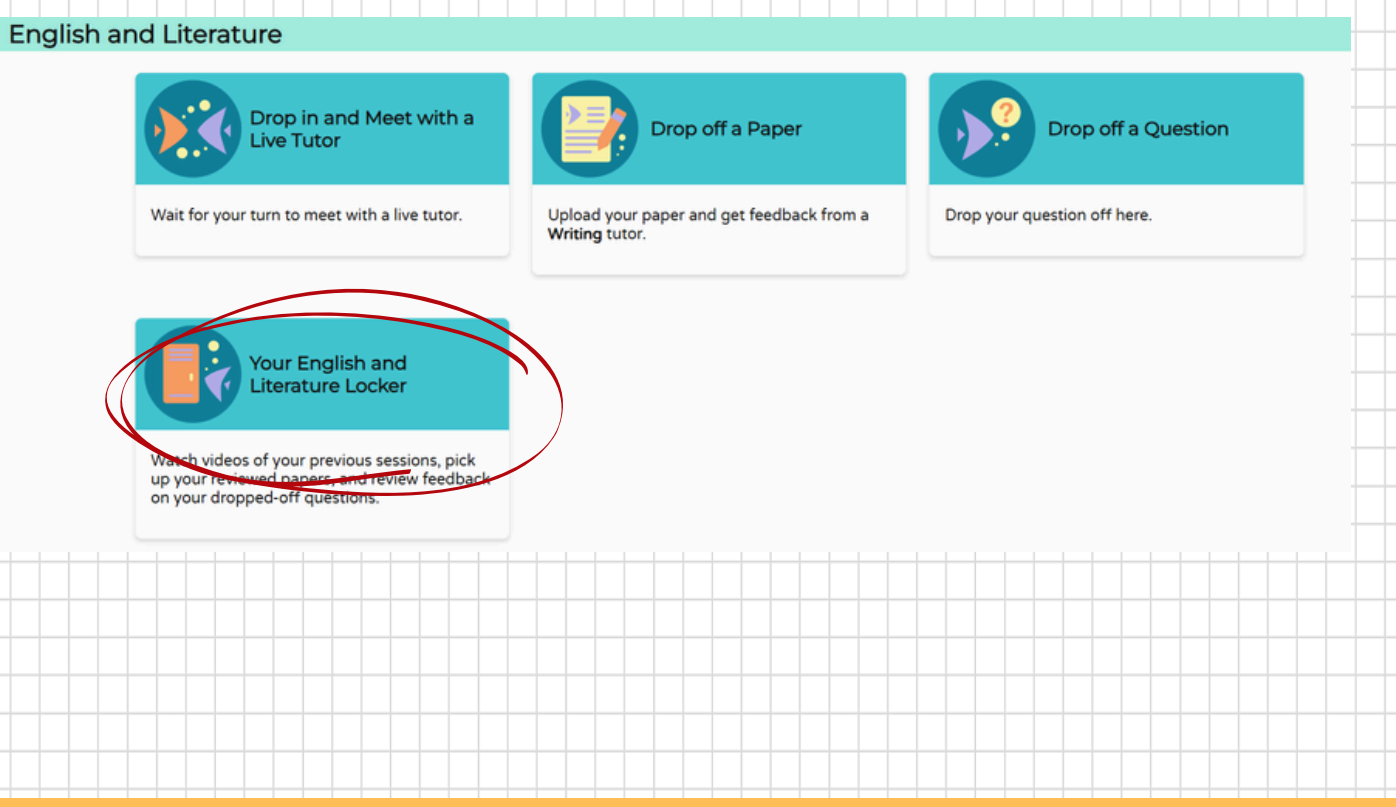

If a live tutor is not available for your subject, the page will display the corresponding message. Click on the message to view the live tutoring schedule.

## French

No Tutors Currently Available for Drop-in Tutoring

Click here to view the drop-in tutoring hours for **French** 

The live tutoring schedule will be listed on the right side of .

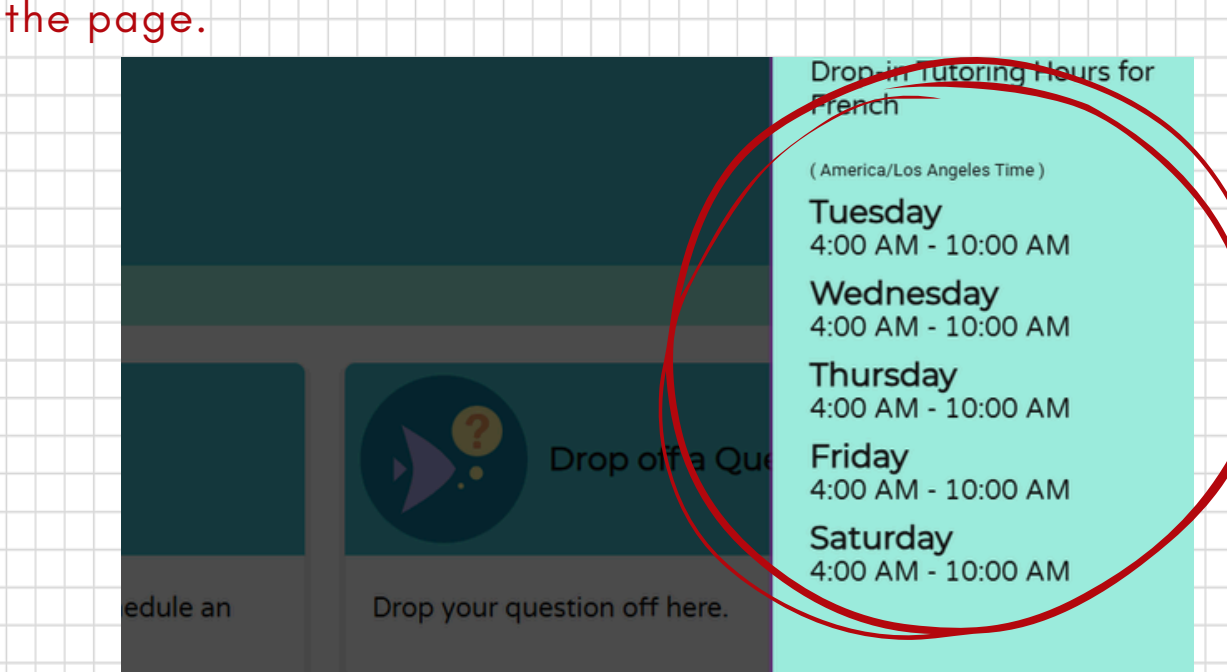

For additional assistance with NetTutor, please contact sctutoring@saddleback.edu

For technical assistance with Canvas, please contact Student Technical Support at <u>scstudenttechsupport@saddleback.edu</u>